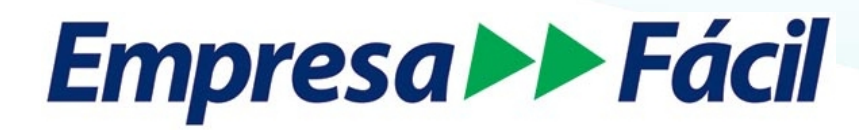

# Processos Eletrônicos

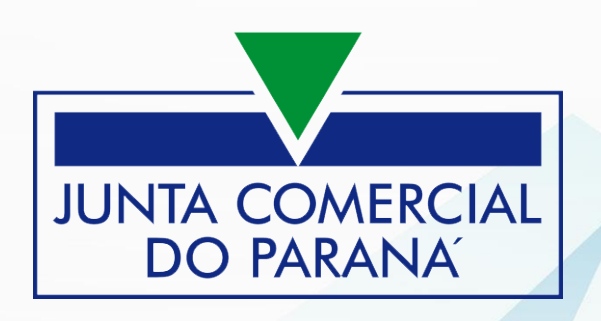

Orientações sobre os Processos Eletrônicos e como tratar Procurações e Emancipações. Os procedimentos foram padronizados para RE e FCN, respeitando as regras para cada situação.

Ainda não está sendo atendido várias procurações para RE e para FCN.

#### **1. Processos Eletrônicos:**

#### **1.1. Coleta de Assinantes:**

Serão exibidos os possíveis assinantes para os documentos, sendo:

- membros da empresa (empresário/QSA) OU, quando existirem, seus representantes;
- contador ou advogado quando vier do RE/FCN.

|                                                                                                    |                                                                                                    |                                                                                                    | INFORMAÇÕES SOBRE O PROCESSO ELETRONIC                                                                                                    |
|----------------------------------------------------------------------------------------------------|----------------------------------------------------------------------------------------------------|----------------------------------------------------------------------------------------------------|----------------------------------------------------------------------------------------------------|
| UADRO DE ASS                                                                                        | INANTES                                                                                                    |                                                                                                    | INCLUIR ASSINANTE                                                                                                    |
| Confira as informaç<br>ASSINANTE. Nos c                                                             | ões das pessoas que irão assinar o<br>asos os quais o advogado ou conta                                                                                                    | s documentos eletrônicos. Se desejar incluir novos<br>idor seja alguém do quadro societário, utilize o botã                                                                     | assinantes, utilize o botão INCLUIR<br>o EDITAR para informar esta designação.                                                                                                    |
| CPF                                                                                                 | NOME                                                                                                    | QUALIFICAÇÃO/DESIGNAÇÃO                                                                                                    | AÇÕES                                                                                                    |
| 999.999.999-99                                                                                      | NOME EMPRESÁRIO                                                                                                    | EMPRESÁRIO                                                                                                    | EDITAR                                                                                                    |
| 999.999.999-99                                                                                      | NOME CONTADOR                                                                                                    | CONTADOR                                                                                                    | EDITAR 🗹                                                                                                    |
| existam rep<br>PROCESS                                                                              | oresentantes:<br>SO ELETRÔNICO                                                                                                    | С                                                                                                    | <ul> <li>✓ VOLTAR</li> <li>AVANÇAR</li> </ul>                                                                                                    |
| existam rep<br>PROCESS                                                                              | resentantes:<br>SO ELETRÔNICO                                                                                                    | 0                                                                                                    | ✓ VOLTAR AVANÇAR Ø INFORMAÇÕES SOBRE O PROCESSO ELETRÔNIC                                                                                                    |
| existam rep<br>PROCESS<br>COLETA DE AS                                                              | DESSO ELETRÔNICO<br>DI TESENTANTES                                                                                                    | С                                                                                                    | VOLTAR AVANÇAR                                                                                                    |
| existam rep<br>PROCESS<br>COLETA DE AS<br>UADRO DE ASSI<br>Confira as informaçi<br>ASSINANTE. Nos c | DESSO ELETRÔNICO<br>DI DESINANTES<br>NANTES<br>Des das pessoas que irão assinar o<br>asos os quais o advogado ou conta                                                       | )<br>s documentos eletrônicos. Se desejar incluir novos<br>udor seja alguém do quadro societário, utilize o botã                                                                | VOLTAR AVANÇAR     AVANÇAR     INFORMAÇÕES SOBRE O PROCESSO ELETRÔNIC     INCLUIR ASSINANTE     assinantes, utilize o botão INCLUIR     io EDITAR para informar esta designação.                                                                                                    |
| existam rep<br>PROCESS<br>COLETA DE AS<br>UADRO DE ASSI<br>Confira as informaç<br>ASSINANTE. Nos c  | DESSO ELETRÔNICO<br>DI DESIMANTES<br>NANTES<br>Ões das pessoas que irão assinar o<br>asos os quais o advogado ou conta                                                       | S documentos eletrônicos. Se desejar incluir novos<br>idor seja alguém do quadro societário, utilize o botã                                                                     | VOLTAR AVANÇAR  VOLTAR AVANÇAR  INFORMAÇÕES SOBRE O PROCESSO ELETRÔNIC  INCLUIR ASSINANTE  ASSINANTE  AÇÕES                                                                                                    |
| existam rep<br>PROCESS<br>COLETA DE AS<br>UADRO DE ASSI<br>Confira as informaç<br>ASSINANTE. Nos c  | DESSO ELETRÔNICO<br>DI DESENTANTES<br>DELETRÔNICO<br>SSINANTES<br>Des das pessoas que irão assinar o<br>asos os quais o advogado ou conta<br>NOME<br>NOME<br>NOME PROCURADOR | O       Instanto Seletrônicos. Se desejar incluir novos idor seja alguém do quadro societário, utilize o botá         QUALIFICAÇÃO/DESIGNAÇÃO       PROCURADOR: NOME EMPRESÁRIO | VOLTAR     AVANÇAR     AVANÇAR     INFORMAÇÕES SOBRE O PROCESSO ELETRÔNIC     INCLUIR ASSINANTE     assinantes, utilize o botão INCLUIR     assinantes, utilize o botão INCLUIR |

#### 1.1.1. Representantes:

• indicados no segundo passo do preenchimento do RE/FCN.

Aba Representantes no caso de Empresário Individual:

| EMPRESÁRIO REPRESENTANTES |                  |                           |
|---------------------------|------------------|---------------------------|
| DADOS DO REPRESENTANTE    |                  | + ADICIONAR REPRESENTANTE |
|                           |                  |                           |
| CPF                       | NOME             | EDITAR                    |
| 99999999999               | NOME PROCURADOR  | 2 û                       |
|                           |                  |                           |
|                           | K VOLTAR H ACOMP | WARAR CONSULTA 🗰 AWANÇAR  |

#### Aba Lista de Representantes no caso da FCN:

| LISTA DE SÓCIOS                                  | LISTA DE ADMINISTRADORES                     | LISTA DE REPRESENTANTES                          |                     |                  |              |
|--------------------------------------------------|----------------------------------------------|--------------------------------------------------|---------------------|------------------|--------------|
| Na lista de representantes, de<br>representados. | verão ser informados os dados de todas as pe | ssoas físicas que possuem qualificação de repres | sentante, assim cor | no seus respecti | ivos         |
| LISTA DE REPRESENT                               | ANTES                                        |                                                  | •                   | ADICIONAR RE     | PRESENTANTE  |
| CPF / CNPJ                                       | NOME                                         |                                                  |                     | EDITAR           | 1            |
| 999.999.999-99                                   | NOME PROC                                    | JRADOR                                           |                     |                  |              |
| REPRESENTADOS                                    |                                              |                                                  | +                   | ADICIONAR        | REPRESENTADO |
| CPF / CNPJ                                       | NOME                                         |                                                  | E                   | DITAR            |              |
| 999.999.999-99                                   | NOME EMPRESARIO 1                            |                                                  |                     |                  | ×            |

#### 1.1.2. Botão EDITAR:

Os membros da empresa (empresário/QSA) OU seus representantes podem ter, também, a indicação de:

- Advogado; ou
- Contador.

| NOME EMPRESÁRIO |   |      | ×      |
|-----------------|---|------|--------|
| Tipo"           |   |      |        |
| Advogado        | * |      |        |
| OAB"            |   | UF*  |        |
| 999999          |   | PB • |        |
|                 |   |      |        |
|                 |   |      | SALVAR |
|                 |   |      |        |

#### 1.1.3. Botão INCLUIR ASSINANTE:

Podem ser incluídas outras pessoas que não façam parte da composição da empresa, mas que devam assinar os documentos, podendo ser do tipo:

- Advogado; ou
- Contador; ou
- Outros.

| INSERIR OUTRO ASSINAN | IE |    |   | î î    |
|-----------------------|----|----|---|--------|
| Тіро*                 |    |    |   |        |
| Advogado              | *  |    |   |        |
| CPF*                  |    |    |   |        |
| 999.999.999-99        |    |    |   |        |
| Nome*                 |    |    |   |        |
| NOME ADVOGADO         |    |    |   |        |
| OAB*                  | UF | *  |   |        |
| 999999                |    | PB | • |        |
|                       |    |    |   |        |
|                       |    |    |   | SALVAR |

#### Incluindo novo assinante:

| O ELETRÔNICO<br>SINANTES                                                | )                                                                                                    |                                                                                                    |
|-------------------------------------------------------------------------|----------------------------------------------------------------------------------------------------|----------------------------------------------------------------------------------------------------|
|                                                                         |                                                                                                    | O INFORMAÇÕES SOBRE O PROCESSO ELETRÔNICO                                                                                                    |
| NANTES                                                                  |                                                                                                    | INCLUIR ASSINANTE                                                                                                    |
| ies das pessoas que irão assinar o<br>asos os quais o advogado ou conta | s documentos eletrônicos. Se desejar incluir nov<br>idor seja alguém do quadro societário, utilize o bo                                                          | os assinantes, utilize o botão INCLUIR<br>otão EDITAR para informar esta designação.                                                                                                    |
| NOME ADVOGADO                                                           | ADVOGADO                                                                                                    | EDITAR 🗭 🗙                                                                                                    |
| NOME EMPRESÁRIO                                                         | EMPRESÁRIO                                                                                                    | EDITAR                                                                                                    |
| NOME CONTADOR                                                           | CONTADOR                                                                                                    | EDITAR 🖸                                                                                                    |
|                                                                         |                                                                                                    |                                                                                                    |
|                                                                         |                                                                                                    |                                                                                                    |
|                                                                         | O ELETRÔNICO<br>SINANTES<br>ies das pessoas que irão assinar o<br>asos os quais o advogado ou conta<br>NOME<br>NOME ADVOGADO<br>NOME EMPRESÁRIO<br>NOME CONTADOR | O ELETRÔNICO         SINANTES         vantes         vies das pessoas que irão assinar os documentos eletrônicos. Se desejar incluir nov asos os quais o advogado ou contador seja alguém do quadro societário, utilize o b         NOME       QUALIFICAÇÃO/DESIGNAÇÃO         NOME ADVOGADO       ADVOGADO         NOME EMPRESÁRIO       EMPRESÁRIO         NOME CONTADOR       CONTADOR |

#### **1.2. Envio de Documentos e Seleção dos Assinantes:**

Em cada bloco, serão exibidos os documentos e os possíveis assinantes, com base nas indicações da etapa anterior.

Entre os possíveis assinantes, devem ser marcados aqueles que de fato assinam os documentos, conforme segue:

| PROCESSO ELETRÔNICO<br>ENVIO DE DOCUMENTOS E CONFERÊNCIA DOS ASSINANTES                                                        |                                                     |
|----------------------------------------------------------------------------------------------------|-----------------------------------------------------|
|                                                                                                    | INFORMAÇÕES SOBRE O PROCESSO ELETRÔNICO             |
| DOCUMENTOS LEVADOS AO REGISTRO                                                                                                 | ADICIONAR DOCUMENTO                                 |
| PBP1902848391 - REQUERIMENTO DO EMPRESÁRIO 🗸 ATUALIZAR                                                                         | C ASSINAR?                                          |
| NOME EMPRESÁRIO                                                                                                    | ● Sim 🔘 Não                                         |
| NOME ADVOGADO                                                                                                    | Sim      Não                                        |
| NOME CONTADOR                                                                                                    | Sim O Não                                           |
|                                                                                                    |                                                     |
| OUTROS DOCUMENTOS                                                                                                    |                                                     |
| PROCURAÇÃO AVULSA 🗸                                                                                                    | × ASSINAR?                                          |
| NOME ADVOGADO                                                                                                    | 🖲 Sim 🔘 Não                                         |
| NOME CONTADOR                                                                                                    | Sim      Não                                        |
|                                                                                                    |                                                     |
| TAXAS                                                                                                    |                                                     |
| COMPROVANTE DARE ✓ ATUALIZAR                                                                                                   | S                                                   |
|                                                                                                    |                                                     |
| Lembre-se de anexar a cópia da Carteira Profissional do contador ou advogado que irá reconhecer a<br>§ 3º da IN Nº 60 do DREI. | a autenticidade dos documentos, conforme o Art. 1º, |
|                                                                                                    |                                                     |
|                                                                                                    |                                                     |

#### 1.2.1. Botão ADICIONAR DOCUMENTO:

- incluir documentos no bloco;
- ficará disponível no bloco DOCUMENTOS LEVADOS AO REGISTRO no caso de S/A para que possa ser incluído o estatuto.

#### 1.2.2. Botão ENVIAR:

• anexar um documento que não seja gerado pelo sistema (próprio).

#### 1.2.3. ATUALIZAR:

- atualizar um documento gerado pelo sistema; ou
- reenviar um documento que não seja gerado pelo sistema (próprio).

#### 1.2.4. Bloco DOCUMENTOS LEVADOS AO REGISTRO:

- documentos obrigatórios, gerados pelo sistema ou enviados pelo usuário Requerimento de Empresário, Contrato, ATA, Procuração, Emancipação, etc., conforme o caso;
- recebe chancela;
- pode receber assinatura dos demais indicados no INCLUIR ASSINANTE;
- pode recebe assinatura do Advogado e/ou do Contador, caso vanham do RE/FCN ou tenham sido indicados;
- recebe assinatura dos membros da empresa (empresário/QSA), sendo:
  - ✓ caso tenha representante, o representante que será exibido;
  - ✓ na FCN, para as inscrições, todos os exibidos devem assinar, assim, aparecem marcados e não podem ser editados.

#### 1.2.5. Bloco OUTROS DOCUMENTOS:

- podem ser anexados documentos não obrigatórios para o processo;
- não recebe chancela;
- recebe assinatura do Advogado ou do Contador, gerando o TERMO DE AUTENTICIDADE do documento, caso tenham sido indicados.

#### 1.2.6. Bloco TAXAS:

- devem ser anexados os documentos indicados;
- não recebe chancela;
- não recebe assinatura.

#### **1.3.** Assinatura dos documentos:

Cada um indicado no passo anterior deverá assinar os documentos:

| PROCESSO ELE<br>ASSINATURA ELETRÔNI | TRÔNICO<br><sub>CA</sub> |                                         |
|-------------------------------------|--------------------------|-----------------------------------------|
|                                     |                          | INFORMAÇÕES SOBRE O PROCESSO ELETRÔNICO |
| DOCUMENTOS LEVADOS AO               | REGISTRO                 |                                         |
| DOCUMENTO                           | DATA DA ASSINATURA       | AÇÕES                                   |
| PBP1902848391 - REQUERIMEN          | TO DO EMPRESÁRIO         |                                         |
| NOME CONTADOR                       |                          | ASSINAR                                 |
| NOME EMPRESARIO                     |                          | ASSINAR                                 |
| OUTROS DOCUMENTOS                   |                          |                                         |
| DOCUMENTO                           | DATA DA ASSINATURA       | AÇÕES                                   |
| PROCURAÇÃO                          |                          |                                         |
| NOME ADVOGADO                       |                          | ASSINAR                                 |
|                                     |                          |                                         |
| DESISTIR DO PROCESSO ELETR          | ÔNICO                    | < VOLTAR ACOMPANHAR C PROTOCOLAR ✓      |

#### 1.4. Observações:

- Qualquer alteração apagará as assinaturas do documento;
- O DESISTIR DO PROCESSO ELETRÔNICO volta para o início de todos os passos aqui descritos.

## 2. Procurações:

#### **2.1.** Avulsa:

 deve ser incluída no bloco OUTROS DOCUMENTOS na Página Envio de Documentos e Seleção dos Assinantes.

#### 2.2. Evento com Procuração:

 deve ser adicionado o evento no Primeiro passo do preenchimento do RE/FCN (ATO E EVENTOS) ou combinado com outro evento na consulta prévia:

| ATO E EVENTOS     |                                                                                                    |          |
|-------------------|----------------------------------------------------------------------------------------------------|----------|
| ATO *<br>EVENTO * | 091 - ATO CONSTITUTIVO       •         091 - ATO CONSTITUTIVO       •         • OUTROS EVENTOS       • |          |
|                   | EDITAR OUTROS EVENTOS                                                                                  | ×        |
|                   | 206 - Procuração     208 - Emancipação                                                                 | ×        |
|                   |                                                                                                    | ✓ FECHAR |
| ATO E EVENTOS     |                                                                                                    |          |
| ATO *             | 091 - ATO CONSTITUTIVO                                                                                 |          |
| EVENTO *          | 091 - ATO CONSTITUTIVO                                                                                 |          |
|                   | 206 - Procuração                                                                                       |          |

• na Caixinha da Junta deve ser utilizado o botão SOLICITAR PROCURAÇÃO:

| Procuração               |             |
|--------------------------|-------------|
| Q Solicitar Procuração   |             |
| \$ Gerar Taxa            |             |
| VISUALIZAR TAXAS GERADAS | CLIQUE AQUI |
| Contrato Social          |             |
| Q Gerar Contrato Social  |             |

• será solicitado o envio da Procuração no bloco DOCUMENTOS LEVADOS AO REGISTRO:

## PROCESSO ELETRÔNICO

ENVIO DE DOCUMENTOS E CONFERÊNCIA DOS ASSINANTES

#### DOCUMENTOS LEVADOS AO REGISTRO

| PBP1902848391 - REQUERIMENTO DO EMPRESÁRIO 🗸 | ATUALIZAR 💭 | ASSINAR?    |
|----------------------------------------------|-------------|-------------|
| NOME CONTADOR                                |             | 🖲 Sim 🔘 Não |
| NOME ADVOGADO                                |             | Sim  Não    |
| NOME EMPRESÁRIO                              |             | 🖲 Sim 🔘 Não |
|                                              |             |             |
| PBP1902848391 - PROCURAÇÃO                   | ENVIAR      | ASSINAR?    |
| NOME CONTADOR                                |             | ○ Sim ● Não |
| NOME ADVOGADO                                |             | Sim O Não   |
|                                              |             |             |

OUTROS DOCUMENTOS

| TAXAS                                                                                                    |                                                                      |
|----------------------------------------------------------------------------------------------------|----------------------------------------------------------------------|
| <u>COMPROVANTE DARF</u> ✓                                                                                     | ATUALIZAR                                                            |
|                                                                                                    |                                                                      |
| Lembre-se de anexar a cópia da Carteira Profissional do contador ou advogado que<br>§ 3º da IN Nº 60 do DREI. | e irá reconhecer a autenticidade dos documentos, conforme o Art. 1º, |
|                                                                                                    |                                                                      |
| DESISTIR DO PROCESSO ELETRÔNICO                                                                               | < VOLTAR ACOMPANHAR 🗹 AVANÇAR >                                      |

ADICIONAR DOCUMENTO

## 2.3. Evento isolado de Procuração:

- na Alteração, selecionar o evento de PROCURAÇÃO;
- será solicitado o envio da Procuração no bloco DOCUMENTOS LEVADOS AO REGISTRO:

# PROCESSO ELETRÔNICO

ENVIO DE DOCUMENTOS E CONFERÊNCIA DOS ASSINANTES

| DOCUMENTOS LEVADOS AO REGISTRO                                                                            |                                   |                                          |
|----------------------------------------------------------------------------------------------------|-----------------------------------|------------------------------------------|
|                                                                                                    |                                   |                                          |
| PBP1902848391 - PROCURAÇÃO                                                                                | ENVIAR                            | ASSINAR?                                 |
| NOME CONTADOR                                                                                             |                                   | ○ Sim ● Não                              |
| NOME ADVOGADO                                                                                             |                                   | 🖲 Sim 🔘 Não                              |
|                                                                                                    |                                   |                                          |
| OUTROS DOCUMENTOS                                                                                         |                                   | ADICIONAR DOCUMENTO                      |
|                                                                                                    |                                   |                                          |
| TAYAO                                                                                                    |                                   |                                          |
| IAXAS                                                                                                    |                                   |                                          |
| COMPROVANTE DARF ✓                                                                                        | ATUALIZAR                         |                                          |
|                                                                                                    |                                   |                                          |
| Lembre-se de anexar a cópia da Carteira Profissional do contador ou advogado<br>§ 3º da IN Nº 60 do DREI. | o que irá reconhecer a autenticio | dade dos documentos, conforme o Art. 1º, |
|                                                                                                    |                                   |                                          |
| DESISTIR DO PROCESSO ELETRÔNICO                                                                           | ≮ VOLTAR                          | ACOMPANHAR 🗹 🛛 AVANÇAR 🗲                 |

# **Processos Eletrônicos**

# 3. Emancipação:

## 3.1. Avulsa:

• não se aplica.

#### **3.2.** Evento com Emancipação:

• proceder como na Procuração, selecionando Emancipação.

#### **3.3. Evento isolado de Emancipação:**

• proceder como na Procuração, selecionando Emancipação.